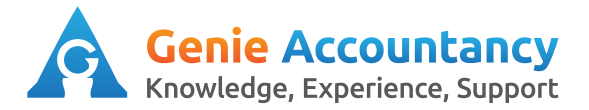

# **Openbooks - How to Enter an Expense**

This section should not be used to record expenses that are paid for using the company bank account or company debit/credit card. Only expenses paid for using your personal credit/debit card or cash should be recorded under this section.

1. On the top of your screen, click on "My Money" then "Expenses"

| Purefresh Fruit Juice Ltd. |           |        |         |            |         |
|----------------------------|-----------|--------|---------|------------|---------|
| Overview                   | Contacts  | Work 👻 | Bills   | My Money 👻 | Banking |
| Expenses                   | Dividends | Salary | Payroll | Expenses   |         |
|                            |           |        |         | Dividends  |         |
| Out-of-Pocket Expenses     |           |        | Salary  |            |         |

2. At the top right hand corner, you will find a bright green button "Add New Expense" click on this.

Add New Expense

3. The details screen will come up once you have selected "Add New Expense". Under the heading "Type" there is a drop down menu. Click on this and Select "Payment"

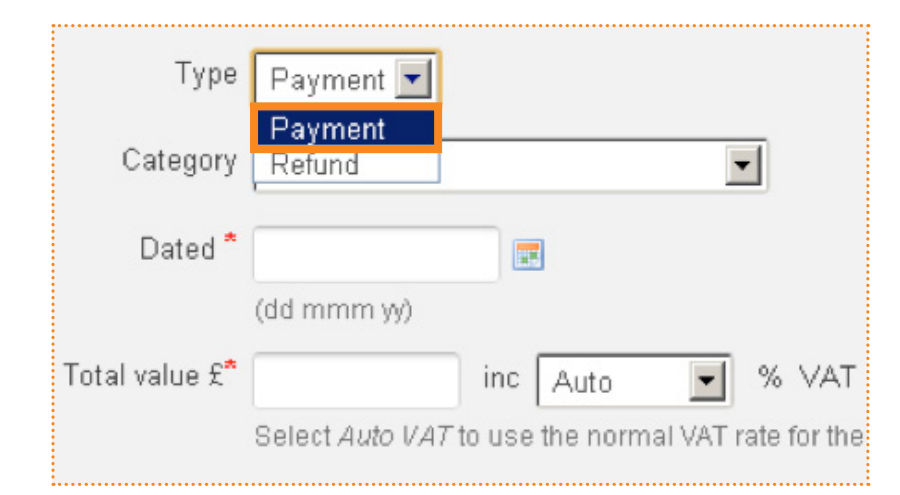

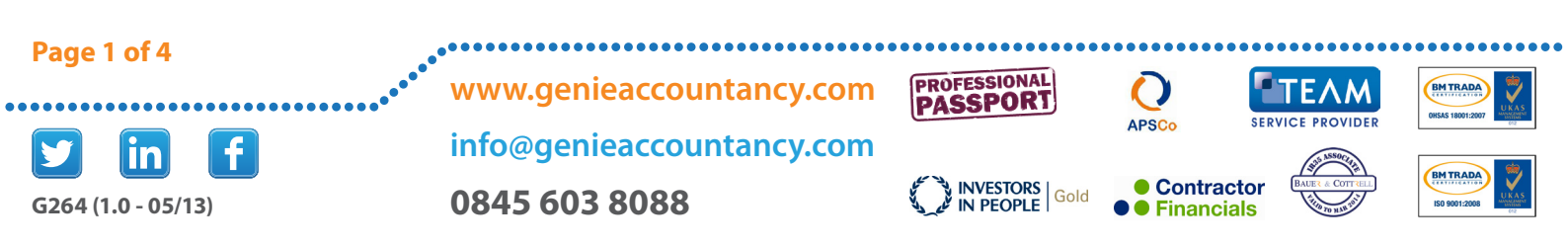

4. Under "Category" there is a drop down menu with a list of various expenses. Select the category for the expense you wish to record.

| Туре              | Payment 💌                                                                                     |          |
|-------------------|-----------------------------------------------------------------------------------------------|----------|
| Category          | Accommodation and Meals                                                                       |          |
| Dated *           | Admin expenses (normally VATable)<br>Accommodation and Meals<br>Accountancy Fees              | <b>^</b> |
| Total value £*    | Advertising and Promotion<br>Business Entertaining<br>Childcare Vouchers<br>Computer Hardware |          |
| EC Status         | Computer Software<br>Consultancy Fees                                                         | _        |
| Description *     | Leasing Payments<br>Legal and Professional Fees<br>Mobile Phone                               |          |
| Receipt Reference | Motor Expenses<br>Office Costs                                                                |          |

Type Payment

Dated

Currency

Total value £"

Description \*

Receipt Reference

Category Accommodation and Meals

(dd mmm yy)

Pounds Sterling

inc Auto

-

5. You can now record the rest of the information. The date the expense was incurred, the full amount and the Description of where the expense was incurred.

#### Tips:

If you are recording a train travel, you can state the details of the journey. E.g. London – Reading Return Fare

6. If you paid Vat on the expense select the percentage paid. If the expense had a mix of vat exempt items and items subject to a vat charge, please select "Amount" and enter the vat paid.

| To | otal Value * |                                                                              | inc                                   | Auto                           | - |
|----|--------------|------------------------------------------------------------------------------|---------------------------------------|--------------------------------|---|
|    | EC Status    | Select Auto VAT to<br>Use negative nun<br>• Non-EC • •<br>Select appropriate | o use 1<br>hbers 1<br>EC G<br>e statu | Amount<br>0<br>5<br>15<br>17.5 |   |
|    | Category     | Accountancy F                                                                | ees                                   | 20<br>Auto                     |   |

•

▼ % VAT

Select Auto VAT to use the normal VAT rate for the expense type and date.

## Tips:

If you are vat registered and are using the Flat Rate Scheme for vat, you do not need to show the vat paid on the expense. Please enter the full amount paid and select '0' as the vat cannot be claimed back.

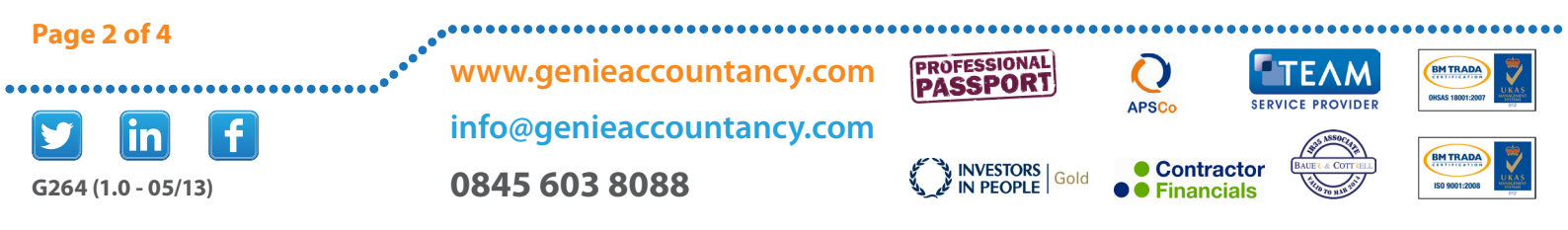

7. You can link expenses to a Project to allow tracking of expenditure on the project. Select the Project you would like to link the expense to.

| Is this a Proje                                     | ct Expense?                                                                                |                                          |                                   |                |
|-----------------------------------------------------|--------------------------------------------------------------------------------------------|------------------------------------------|-----------------------------------|----------------|
|                                                     | Link to Project None                                                                       |                                          |                                   |                |
| <b>Tips:</b><br>Please refer to the ' How to c      | reate a project' guide if you have nc                                                      | projects created.                        |                                   |                |
| 8. For recurring expensive relevant option on the o | es, you can set the expense to<br>drop down menu.                                          | o recur by selec                         | ting the                          |                |
| <b>Recurring?</b><br>This Expensi                   | e recurs Does Not Recur 💌<br>IRIS OpenBooks will create a<br>Leave the end date blank to r | a duplicate of this ex<br>recur forever. | (pense after the peri             | od you specify |
| <b>Tips:</b><br>Expenses will only recur at a       | future date. They cannot be set to re                                                      | ecur retrospectivel                      | y.                                |                |
| Page 3 of 4                                         |                                                                                            | PROFESSIONAL                             |                                   | EPH TRADA      |
| <b>5</b><br><b>G264 (1.0 - 05/13)</b>               | info@genieaccountancy.com<br>0845 603 8088                                                 | INVESTORS Gold                           | APSCO<br>Contractor<br>Financials |                |

**9.** Receipts can be attached to the expense claims by uploading the scanned copies of the expense receipts onto open books

| Attachment             |                                                                                          |
|------------------------|------------------------------------------------------------------------------------------|
| Upload an attachment   | Choose File No file chosen                                                               |
|                        | Maximum file size is 5MB. Acceptable formats are: PDF, Word, Excel, TXT, PNG, GIF or JPC |
| Attachment description |                                                                                          |

## Tips:

If you attach all your expense receipts to the relevant expense claims then you do not need to keep the paper copies.

10. Once you have recorded all the information and attached the receipt. Click on 'Create New Expense'

**Create New Expense** 

#### Tips:

If you are adding more than one expense, click on 'Create and Add another'.

# **Create and Add Another**

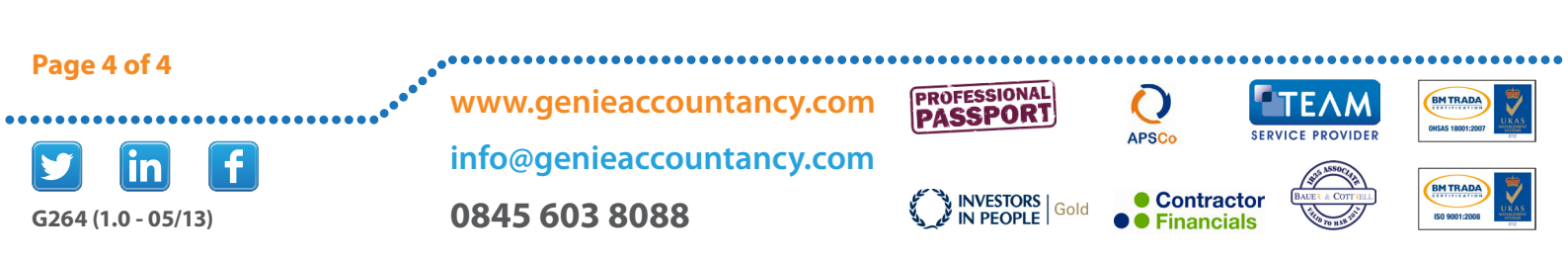